Center for Teaching, Learning, and Technology

# New e-Course features for student-friendly courses

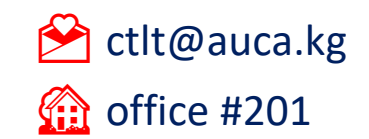

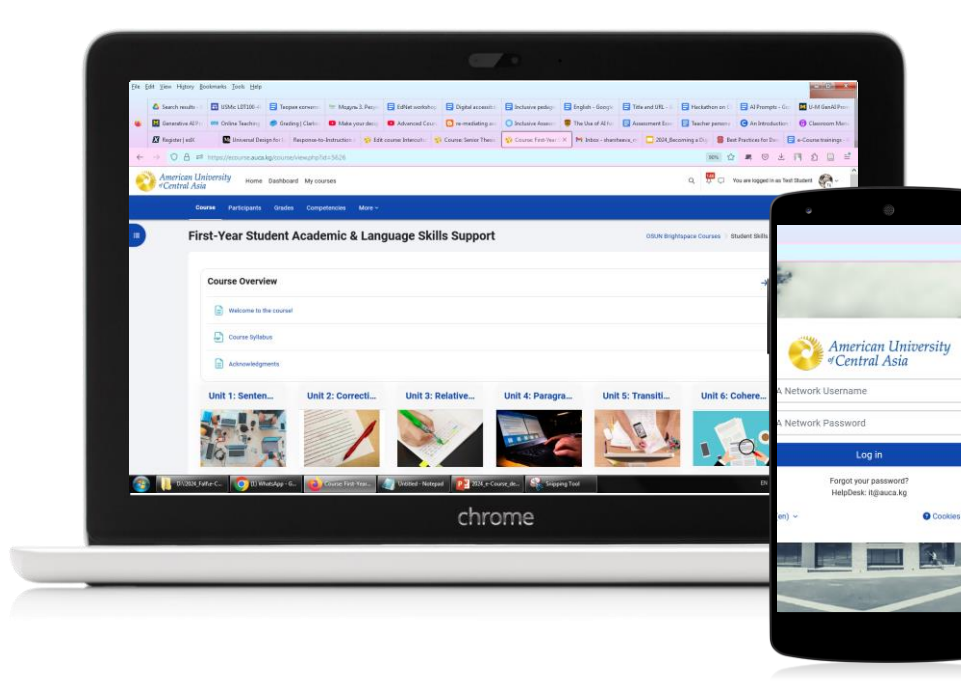

#### Contents

1

BOARD

Interactive learning in a sticky-note style

2 COMPONENTS for LEARNING (C4L) Visual aids to reinforce learning

3

4

**UNILABEL** Improving student-content interaction

**NEXT STEPS** Join a training session

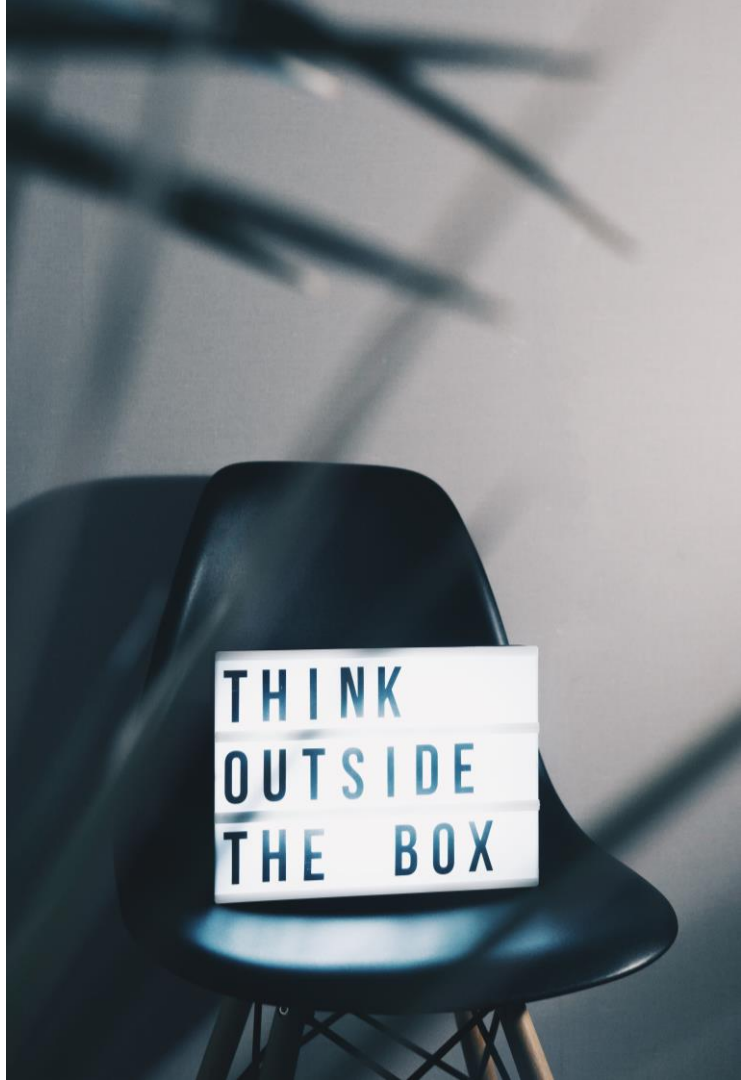

### **1** Board: interactive learning in a sticky-note style

Think of it as a collaborative idea lab where students visually **build**, **connect**, and **refine** thoughts in ways that static forums cannot support.

#### Imagine this in action:

- brainstorming sessions;
- discussions and debates;
- mind mapping;
- Q&A interactions;
- problem-solving activities;
- storytelling exercises.

| Лy        |                       |                                    | <ul> <li>share text, pictures, and even YouTube videos</li> </ul>              |
|-----------|-----------------------|------------------------------------|--------------------------------------------------------------------------------|
| đ         | New post for column G | Grid or Tiles format (structu      | <ul> <li>rate or star posts to highlight valuable<br/>contributions</li> </ul> |
|           | Post title            | Lev Vygotsky                       |                                                                                |
| e         | Content               | I plan to use the Grid format to r | reduce scrolling and make navigation easier.                                   |
| me<br>e ( | Media                 | 0 🖬 🖻                              |                                                                                |
| ear<br>cł |                       |                                    | Post Cancel                                                                    |

What can students do on the Board?

☑ post and discuss ideas in a visual way

## Set up Board

#### Follow the steps below:

- 1. Navigate to the section where you want to add a Board.
- 2. Click Add an activity or resource.
- 3. In the Recommended tab, select Board.

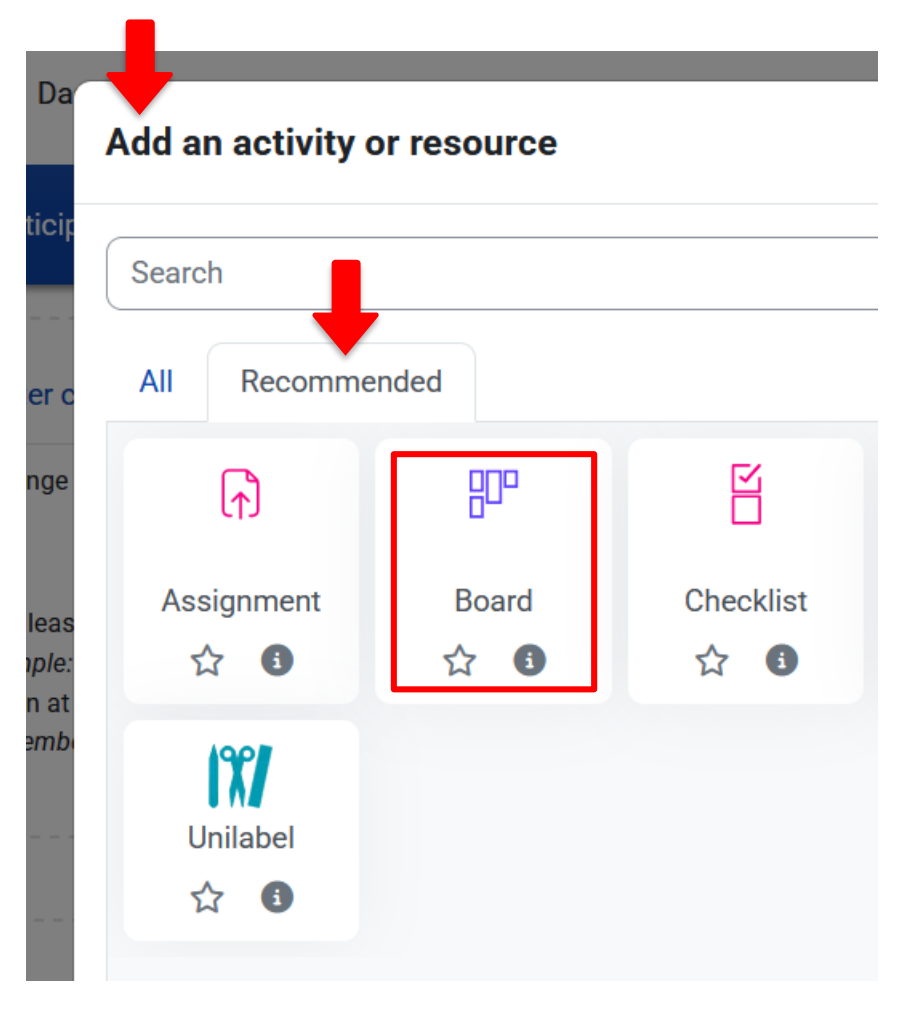

### **Adjust Board settings**

- ☑ Give your Board a name, add a description and what actions students to take.
- ☑ Upload a background image (optional).
- ☑ Set who can rate posts: All, Students, or Teacher.
- ☑ Choose how to sort posts: by Creation date or by Rating.
- ☑ Limit students posting by date (adds a deadline for student posts).
- ☑ Allow all users to edit the placement of their own posts (lets students to move their posts around).

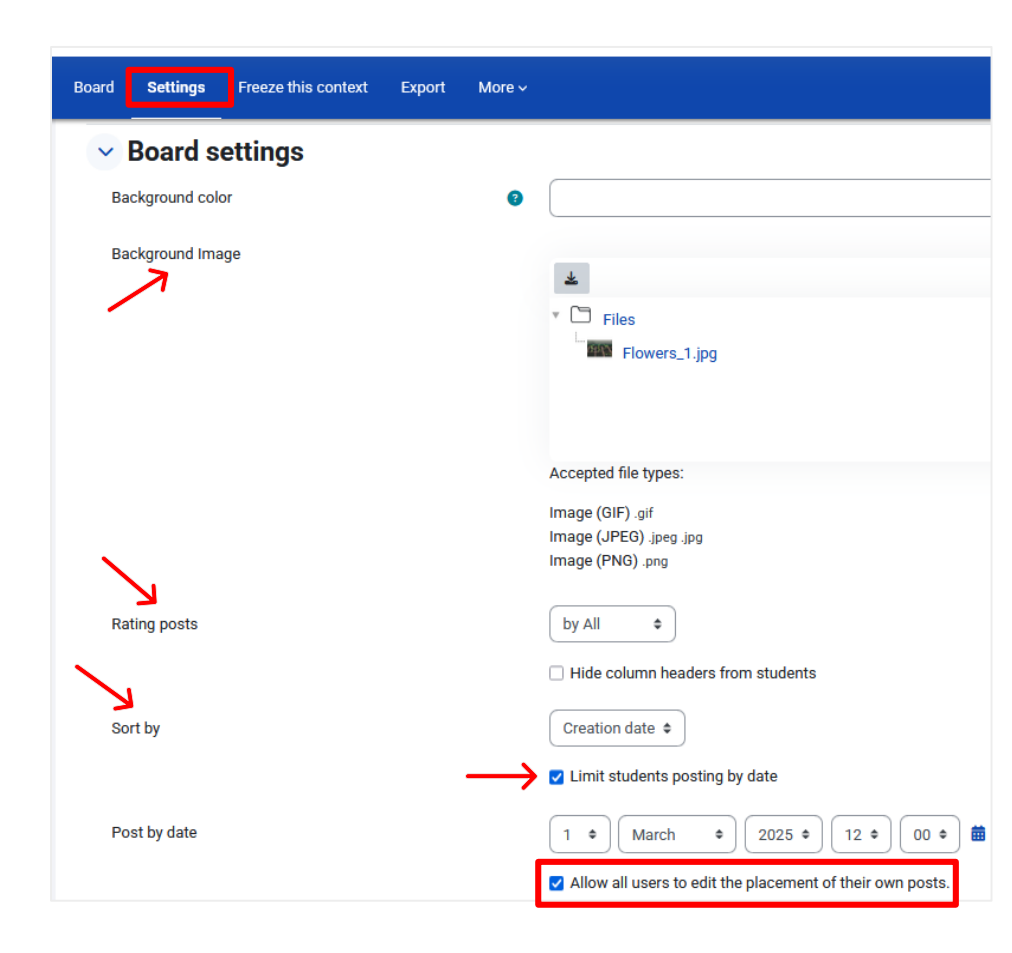

### Use case: Board for project planning

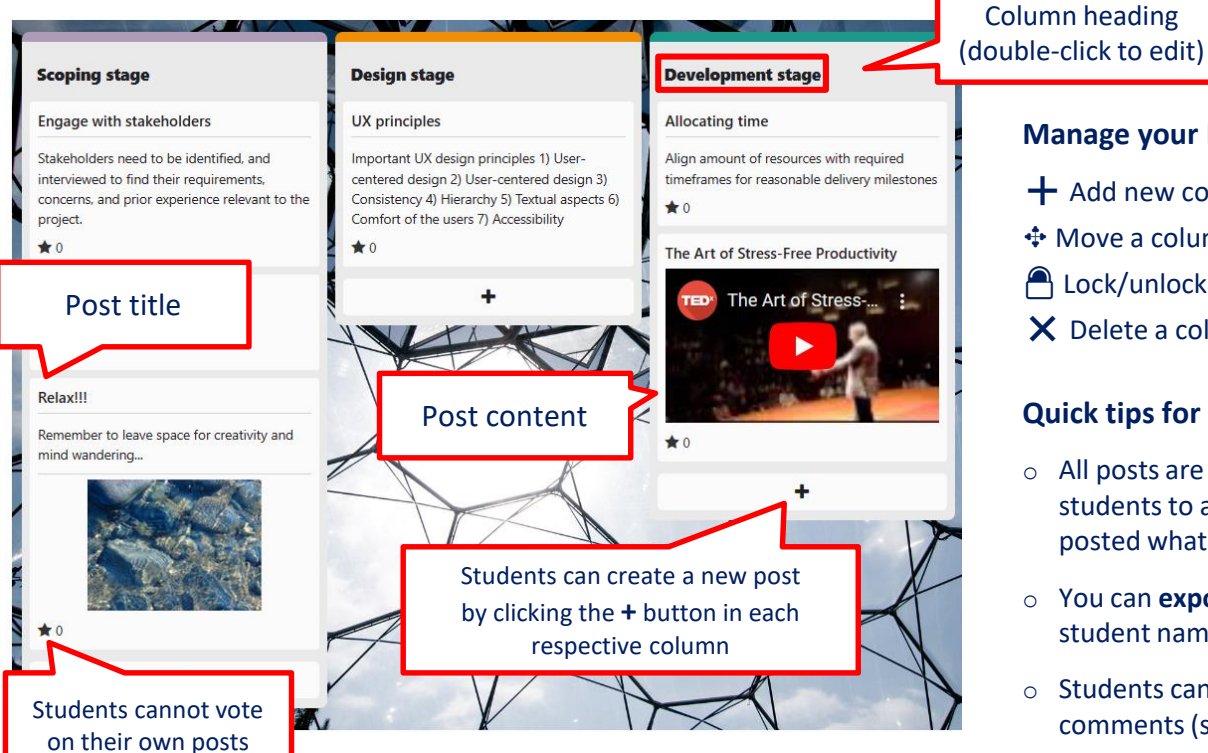

#### Manage your Board + Add new column Move a column/post

- Lock/unlock a column
- X Delete a column/post

#### Quick tips for easy use

- All posts are **anonymous** by default unless you instruct students to add their name in the Post title to see who posted what.
- You can export contributions in excel or pdf (with student names) at the Board admin panel.
- Students can engage with their peers' posts by leaving comments (simple text and/or emoiis).

# Components for Learning (C4L): visual aids to reinforce learning

**18 ready-to-use** visual tools help reduce cognitive load and improve the clarity of instructional materials.

#### Imagine this **in action**:

- provides diverse content formats to support all learning styles;
- turns complex ideas into easy-to-understand visuals;
- highlights key points and guides student focus;
- seamlessly integrated into every e-Course resource and activity.

| Choose a compor        | hoose a component       |                     |  |  |
|------------------------|-------------------------|---------------------|--|--|
| Key concept            | 💡 Tip                   |                     |  |  |
| ზზ Quote               | 🖉 Do/don't cards        | ••• Reading context |  |  |
| <u>≅</u> Example       | 📩 Figure                | 🥏 Tag               |  |  |
| () Attention           | () Estimated time       | 💾 Due date          |  |  |
| Procedural context     | C+ Learning<br>outcomes | 😭 Grading value     |  |  |
| € Expected<br>feedback | All-purpose card        | TEXT Inline tag     |  |  |
|                        |                         |                     |  |  |

# Integrate components (C4L)

#### Follow the steps below:

- 1. Navigate to an existing or create a new resource/activity, e.g. Assignment.
- 2. On the settings page go to the Description (content) area.
- 3. Click the expand toolbar button ↓ to show more options.
- In the text editor toolbar find and click the C4L P button.

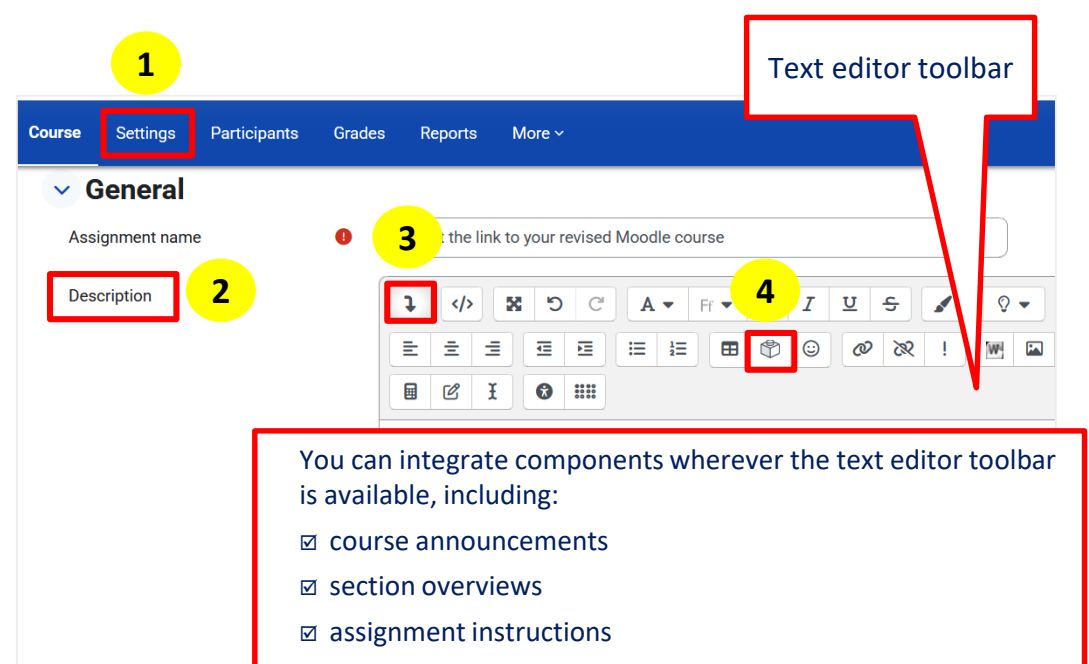

- $\square$  discussion forum posts
- quiz questions

#### Use case: Tip component

Let's say you want to give your students a quick tip. With the **Tip component**, you could easily display it in a visual and meaningful manner without needing to specify in your text something like 'Here's a quick tip ...'

No need to memorize all 18 components – simply check this **GUIDE** to find and apply the right one for each case.

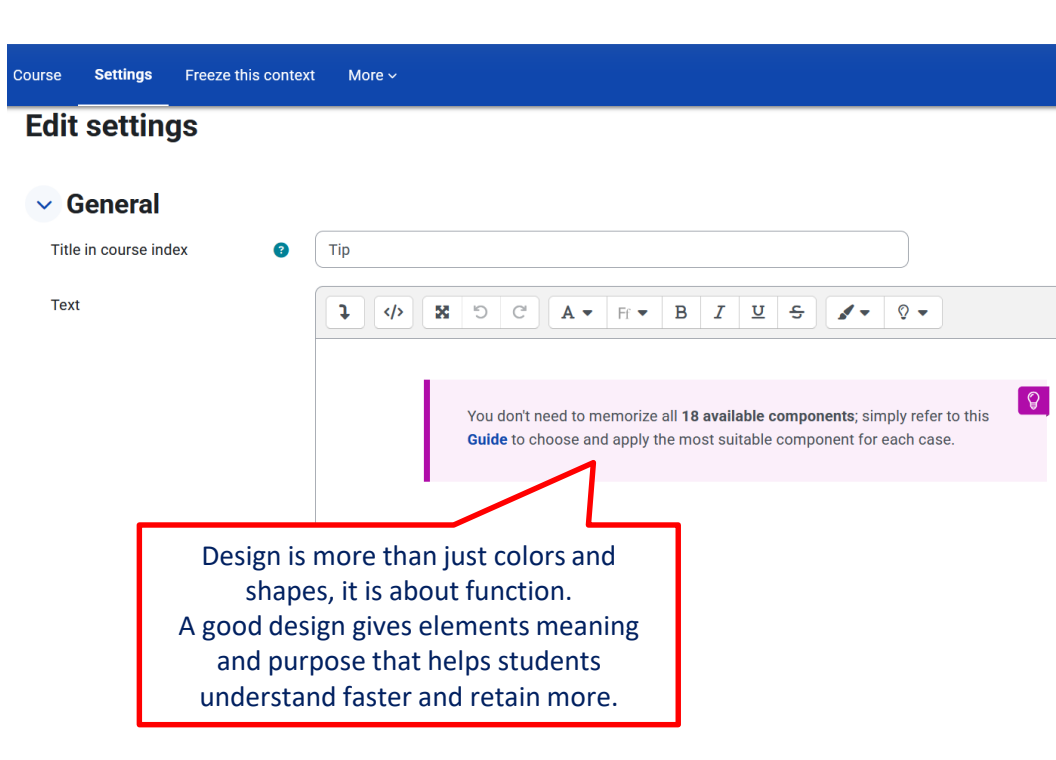

### 3 Unilabel: improving student-content interaction

Provides **flexible layouts** that reduce information overload and make content more interactive and accessible.

Imagine this **in action**:

- Accordion: a vertical layout with collapsible sections. Good for syllabi, study guides, checklists, to-do lists.
- **Carousel:** a dynamic slideshow that brings content to life. Good for galleries, portfolios, storytelling, before-and-after comparisons.
- **Collapsed text:** clickable headings that reveal additional information. Good for extra resources, glossaries, explanations, hints.

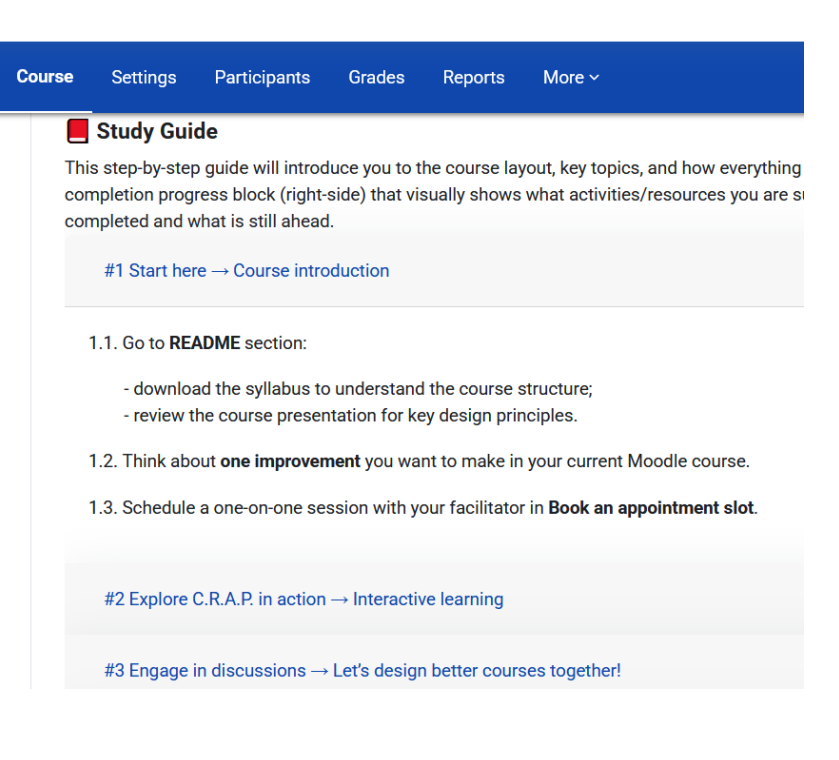

# Set up Unilabel

#### Follow the steps below:

- 1. Navigate to the section where you want to add a Unilabel.
- 2. Click Add an activity or resource.
- 3. In the Recommended tab, select Unilabel.

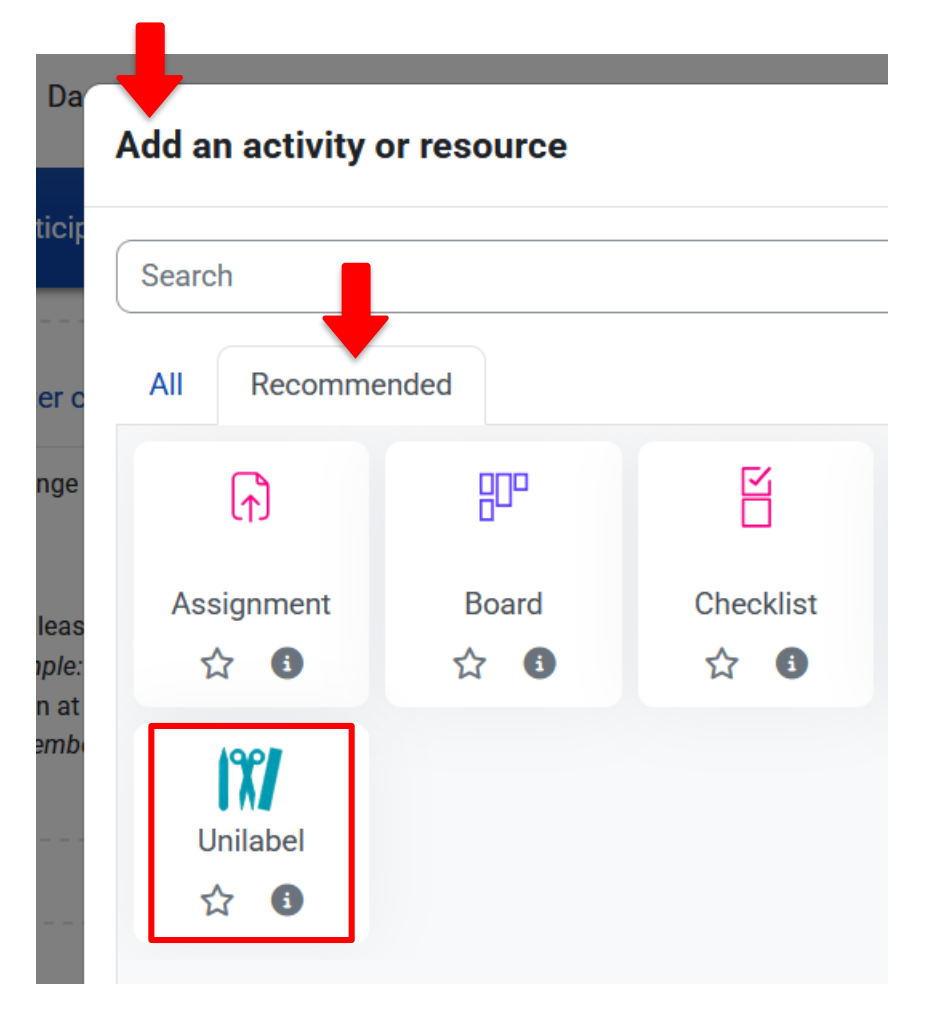

### Adjust Unilabel settings

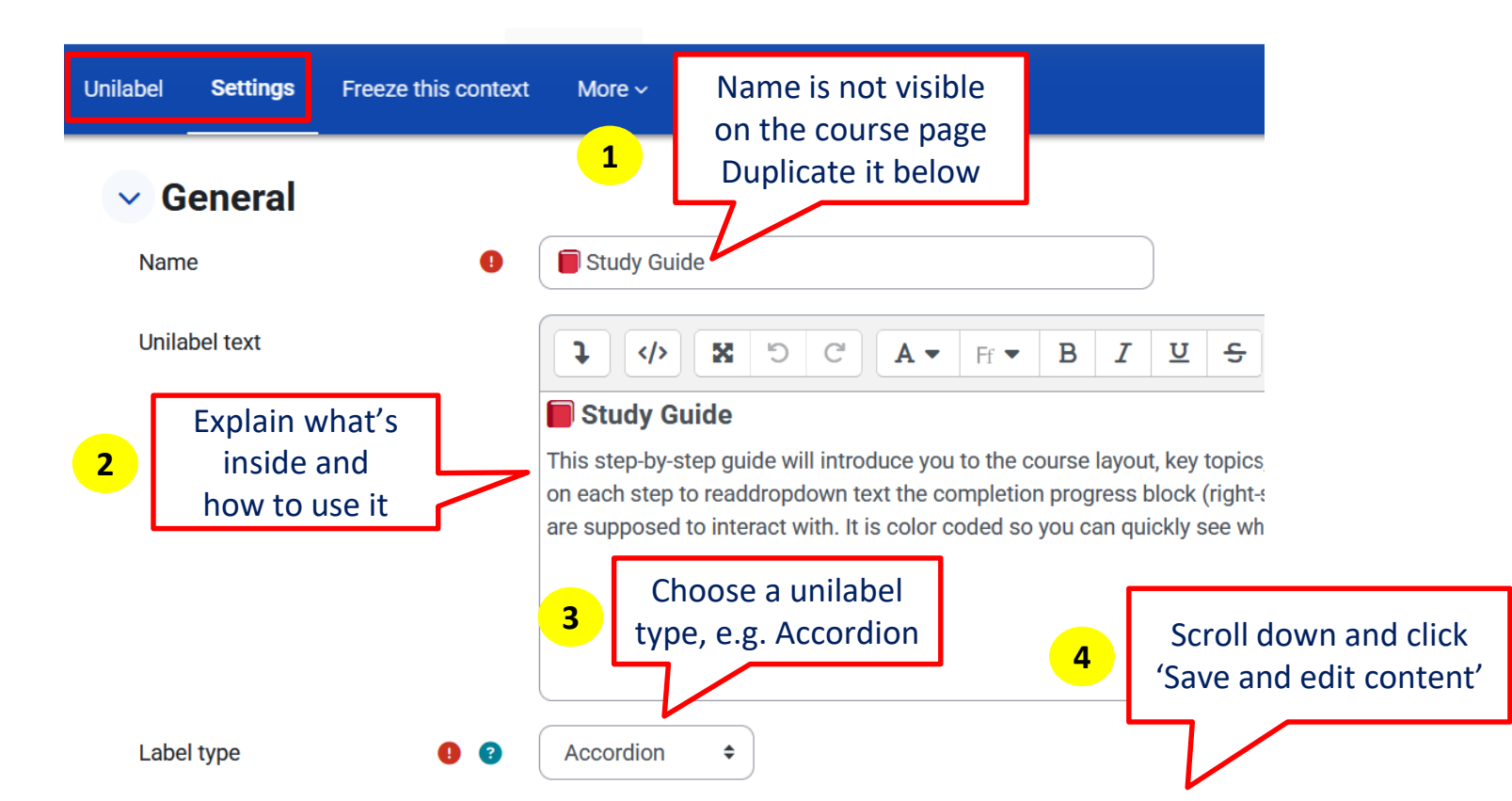

### Accordion: edit content page

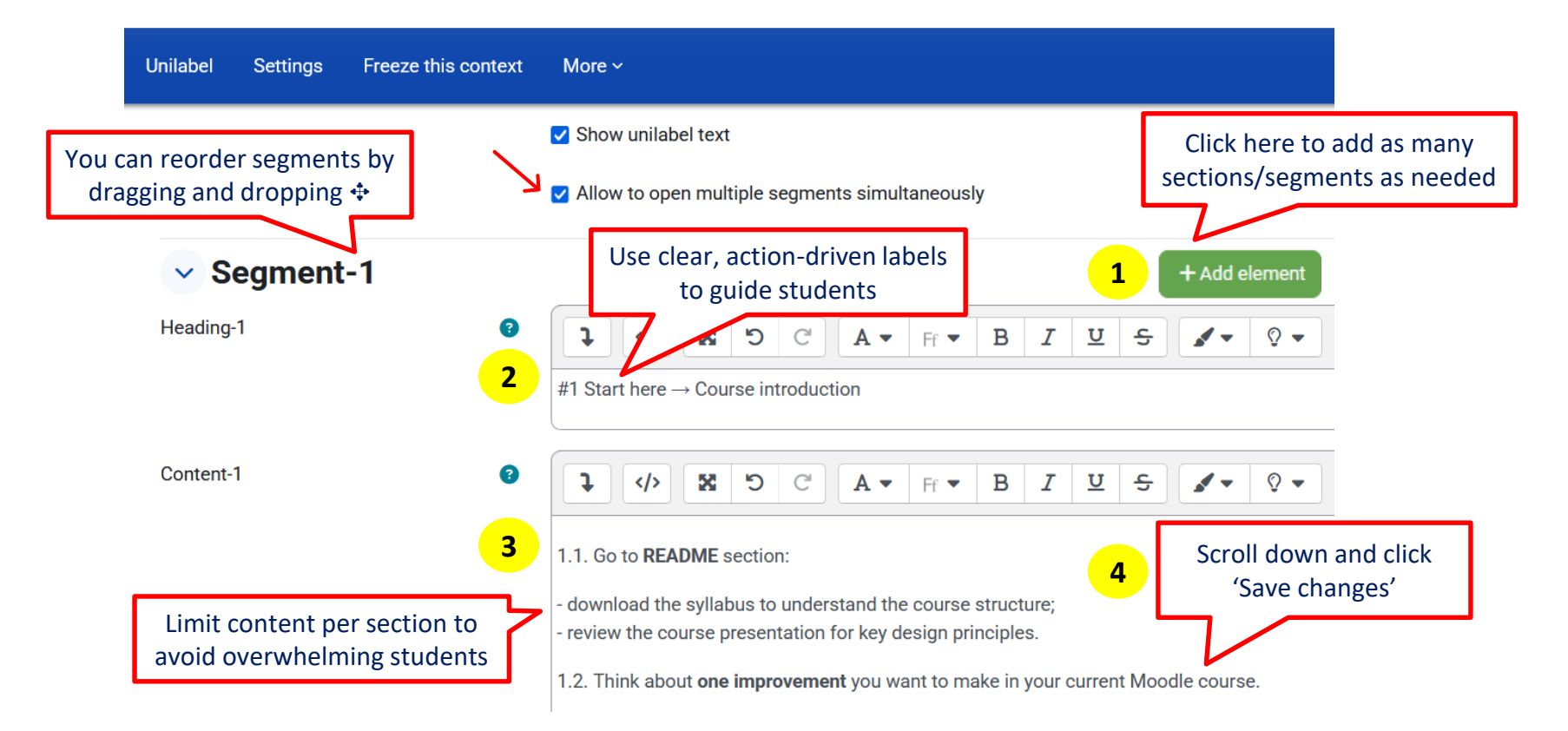

#### Use case: Accordion

**Problem:** Students disengage when content feels cluttered or difficult to navigate.

**Solution:** Organize content into smaller, readable chunks so students can quickly find what they need without endless scrolling.

#### Quick tips for easy use

 Clear labels help students understand what's inside before they open it.

E.g. Additional reading (expand to view)

 Visible prompts ensure that expandable sections stand out.

E.g. Icons, bold or colored text

 Direct references remind students to check hidden content at the right time.

E.g. Did you check the collapsible section for additional examples?

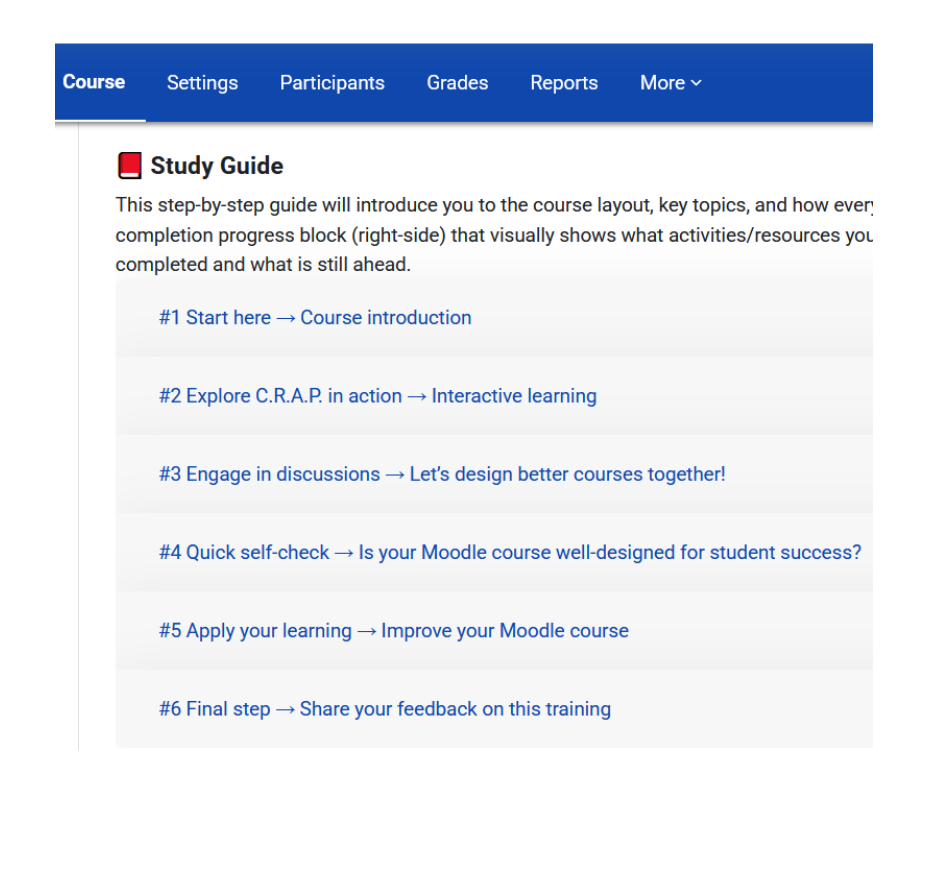

### What if I need more help with e-Course?

Please contact the e-Course admin:

<u>ctlt@auca.kg</u> office #201 +996 (312) 915-000/ext.331

### References

- ☑ Guide to Components for Learning (C4L)
- ☑ Moodle Teaching Basics
- ☑ <u>e-Learning for Beginners</u>
- ☑ Engaging learners in the age of distraction
- ☑ <u>5 Highly effective strategies for creating engaging e-Learning</u>
- ☑ Essential guide to visual design
- ✓ Visual design basics
- ☑ What is visual design?
- ☑ Reading 13: Graphic Design

### References

#### Free stock images and videos sites

- ✓ Freeimages
- ✓ Pexels
- ✓ Pixabay
- ✓ Unsplush
- ✓ <u>Vecteezy</u>

#### Free vector icons and illustrations sites

- ✓ Flaticon
- ☑ <u>Thenounproject</u>
- ☑ <u>Illustrations</u>

#### **Tools for non-designer**

- ✓ Adobe color wheel
- ✓ Colors palettes
- ☑ Color contrast checker
- ☑ Image background remover